การเรียกรายงานบัญชีแยกประเภท ประกอบการตรวจสอบรายงานการเงิน

1.เรียกรายงานบัญชีแยกประเภท จากรายงานชื่อ "คำสั่งของมิติ" โดย
 เลือก ระบบบัญชีแยกประเภททั่วไป>รายงาน>ธุรกรรม>คำสั่งของมิติ
 จะได้หน้าจอ "คำสั่งโดยเรียงตามมิติ(1-1000)" และเลือกรายการดังตารางต่อไปนี้

|                                                                                  | ปีงบประมาณ 2559       | ปีงบประมาณ 2560       | ปีงบประมาณ 2561       |  |  |
|----------------------------------------------------------------------------------|-----------------------|-----------------------|-----------------------|--|--|
| 1.วันที่สิ้นสุด                                                                  | 30/09/2016            | 30/09/2017            | 30/09/2018            |  |  |
| 2.โฟกัสหลัก                                                                      | ACC+D2                | ACC+D2                | ACC+D2                |  |  |
| 3.ข้อมูลจำเพาะ                                                                   | การลงรายการบัญชี      | การลงรายการบัญชี      | การลงรายการบัญชี      |  |  |
| 4.หน้าใหม่                                                                       | ติ๊กเครื่องหมาย "ถูก" | ติ๊กเครื่องหมาย "ถูก" | ติ๊กเครื่องหมาย "ถูก" |  |  |
| 5.คลิกเลือก เพื่อกำหนดรายละเอียด/ขอบเขตของรายงาน จะได้หน้าจอ "การสอบถาม(1-1000)" |                       |                       |                       |  |  |

| เพกส<br>ธุรกรรม:<br>โฟกัสหอ้ก:<br>โฟกัสรอง:<br>กลุ่มต่อโฟกัสรอง:<br>โครงร่างหน้า<br>พัน้าโหม]<br>งานพิมพ์<br>ข้อมูลจ่าเพาะ:<br>ขั้มองการลงรายการบัญชี:<br>ข้อมูลจ่าเพาะเกี่ยวกับภาษิขา<br>ผลรามสกุลเงิน:<br>รอบระยะเวลาบัญชีว่าง:<br>ไม่มีธุรกรรม:<br>รามรายการยกมา: | <ul> <li>นัญชันยกประเภท ∨</li> <li>ACC+D2 ∨</li> <li>ดารลงรายการบัญชั ∨</li> <li>การต่ามนินงาน</li> <li>มะ</li> <li></li> </ul> | <ul> <li>รันที</li> <li>รันที่เริ่มดัน:</li> <li>รันที่สัมสุด: 30/9/2016</li> <li>1</li> </ul> | ด้ามคิ<br>เด<br>พั<br>ช่าง<br>อ่าง | งกปัจจุบัน<br>สื่องพิมพ์: Apeos<br>มพ์สื่อกลาง: จอกาพ<br>ฟิลด์<br>บัญชิแบกประเภท<br>แหล่งมิน<br>หน่วยงาน<br>กองหุน | Port-II 5010 (หน้าร์<br> | ดำเสิ<br>ตัวเ | ion (a) |
|----------------------------------------------------------------------------------------------------|----------------------------------------------------------------------------------------------------|------------------------------------------------------------------------------------------------|------------------------------------|----------------------------------------------------------------------------------------------------|--------------------------|---------------|---------|
|----------------------------------------------------------------------------------------------------|----------------------------------------------------------------------------------------------------|------------------------------------------------------------------------------------------------|------------------------------------|----------------------------------------------------------------------------------------------------|--------------------------|---------------|---------|

|                                                                          | ปีงบประมาณ 2559                                    | ปีงบประมาณ 2560 | ปีงบประมาณ 2561 |  |  |  |  |
|--------------------------------------------------------------------------|----------------------------------------------------|-----------------|-----------------|--|--|--|--|
| 6. เลือกขอบเขตของรายงานที่หน้าจอ " การสอบถาม(1-1000)" ดังนี้             |                                                    |                 |                 |  |  |  |  |
| 6.1.บัญชีแยกประเภท รายการตามเอสารแนบ รายการตามเอสารแนบ รายการตามเอสารแนบ |                                                    |                 |                 |  |  |  |  |
| 6.2.หน่วยงาน                                                             | ใส่รหัสหน่วยงาน                                    | ใส่รหัสหน่วยงาน | ใส่รหัสหน่วยงาน |  |  |  |  |
| 6.3.แหล่งเงิน                                                            | 2000                                               | 2000            | 2000            |  |  |  |  |
| 6.4.กองทุน !R* !R* !R*                                                   |                                                    |                 |                 |  |  |  |  |
| 7.คลิก ตกลง เพื่อออก                                                     | 7.คลิก ตกลง เพื่อออกจากหน้าจอ " การสอบถาม(1-1000)" |                 |                 |  |  |  |  |

|                         |                              |                                                                                                    |   | UNUIL |
|-------------------------|------------------------------|----------------------------------------------------------------------------------------------------|---|-------|
| รงสร้าง                 |                              |                                                                                                    |   |       |
| ตาราง                   |                              |                                                                                                    |   |       |
| 🦾 🔠 ธุรกรรมบัญชีแยกประห | м                            |                                                                                                    |   |       |
|                         |                              |                                                                                                    |   |       |
| นดช่วง การเรียงกำตับ    |                              |                                                                                                    |   |       |
|                         |                              |                                                                                                    |   |       |
| ตาราง                   | ฟิลด์                        | ผือเมือ                                                                                                    | ^ | เพื่  |
|                         |                              |                                                                                                    |   | 8115  |
| ธุรกรรมบัญชีแขกประเภท   | <ul> <li>หน่วยงาน</li> </ul> | B01*,B44*,B46*                                                                                                    |   |       |
| ธรกรรมบัญชีแยกประเภท    | แหล่งผืน                     | 2000                                                                                                    |   |       |
| ธรกรรมบัญชีแยกประเภท    | บัญชีแยกประเภท               | 110205010501,110205010503,110205010601,110205010699,110205010701,110205010702,110205010703,110205010704,110205010705,110205010799,1102050 |   |       |
| ธรกรรมบัญชีแยกประเภท    | 094014                       | le la la la la la la la la la la la la la                                                                                                 |   |       |
| ธรกรรมบัญชีแยกประเภท    |                              |                                                                                                    |   |       |
| รรกรรมนักเติมของโระเภท  | โครงการ                      |                                                                                                    |   |       |
|                         |                              |                                                                                                    |   |       |
| ธรกรรมบัญชีแยกประเภท    | ปีการศึกษา                   |                                                                                                    |   |       |

| เท่ก็ไป ชุดงาน<br>โฟกัส วันที่ ข้ามรีอกปัจจุบัน<br>ธุรกรรม: บัญชีมยกประเภท บ่างวันที่เม่า บ่างวันที่<br>โฟกัสรอง: บ่างวันที่สั้นสุด: 30/9/2016 เมือ<br>กลุ่มต่อโฟกัสรอง: บ่างวันที่สิ้นสุด: 30/9/2016 เมือ<br>กลุ่มต่อโฟกัสรอง: บ่างวันที่สิ้นสุด: 30/9/2016 เมือ<br>กลุ่มต่อโฟกัสรอง: บ่างวันที่สิ้นสุด: 30/9/2016 เมือ<br>กลุ่มต่อโฟกัสรอง: บ่างวันที่สิ้นสุด: 30/9/2016 เมือ<br>เตรงร่างหน้า<br>พันว่าโหน] // ริ่งชัดหน้า: บ่างกระครายการบัญชี<br>ข้อยูลร่างหาะ การต่อรายการบัญชี<br>ข้อยูลร่างหาะกับวายังกะบะ<br>ผลรามสฤคลิน:<br>รอบระยะเวลานัญชีว่าง: บ่าง<br>ไม่มีธุรกรรม: บ่างวันการข้อมาะ<br>รามรายการปอบภูมิ:                                                                                                    | 🌉 คำสั่งโดยเรียงตาม                                                                                                    | 1000)  | – 🗆 X                                       |
|----------------------------------------------------------------------------------------------------|----------------------------------------------------------------------------------------------------|--------|---------------------------------------------|
| โฟกัส รันที่<br>รุการรม: บัญชิแมกประเภท ∨ ช่างวันที่:<br>โฟกัสพลัก: ACC+D2 ↓ ในที่สัมสัน:<br>โฟกัสพลัก: ACC+D2 ↓ ในที่สั้นสุด: 30/9/2016<br>กลุ่มต่อโฟก์สรอง:<br>โครงร่างหน้า<br>พันรีโหมย์:<br>พันรีโหมย์: | ทั่วไป ชุดงาน                                                                                                    |        |                                             |
| รามรายการปิดบัญชี:                                                                                                    | ที่มีป ยุดงาน<br>โฟกัส<br>ธุรกรรม:<br>โฟกัสหลัก:<br>โฟกัสรอง:<br>กลุ่มต่อโฟกัสรอ<br>โตรงร่างหน้า<br>เหน้าโหม่!<br>งานพิมพ์<br>ข้อมูลจำเพาะ:<br>ข้นของการลงร<br>ข้อมูลจำเพาะ!<br>ผลรามสกุลเงิน<br>รอบระยะเวลาบี้<br>ไม่มีธุรกรรม:<br>รวมรายการยก. | รันที่ | เคือก (a)<br>ดำเริ่มตัน (b)<br>ตัวเดือก (c) |
| รามธุรกรรมที่กลับรายการ:                                                                                                    | รวมรายการปิด<br>รวมธุรกรรมที่ก                                                                                                    |        | ตกลง มกเล็ก                                 |

8. คลิก "ตกลง" เพื่อให้ระบบเรียกรายงานตามที่ต้องการ

2. เรียกรายงานแยกประเภทรายตัวลูกหนึ้

 2.1 เรียกรายงานสรุปลูกหนี้จากรายงานชื่อ "ผู้ตรวจสอบบัญชีลูกค้า" โดย เลือก ระบบบัญชีลูกหนี้>รายงาน>ธุรกรรม>ลูกค้า>ผู้ตรวจสอบบัญชีลูกค้า
 จะได้หน้าจอ "ผู้ตรวจสอบบัญชีลูกค้า(1)" และเลือกรายการดังตารางต่อไปนี้

|                                                              | ปีงบประมาณ 2559 | ปีงบประมาณ 2560 | ปีงบประมาณ 2561 |  |  |
|--------------------------------------------------------------|-----------------|-----------------|-----------------|--|--|
| 1.วันที่สิ้นสุด                                              | 30/09/2016      | 30/09/2017      | 30/09/2018      |  |  |
| 2.คลิกเลือก เพื่อกำหนดรายละเอียด/ขอบเขตของรายงาน จะได้หน้าจอ |                 |                 |                 |  |  |
| "ผู้ตรวจสอบบัญชีลูกค้า-รายงาน(1-1000)"                       |                 |                 |                 |  |  |

|                                   | 📳 ผู้ตรวจส   | อบบัญชีลูกด่      | ňn (1)    | ชื่อหน้ | าจอ                    |                           | -   |             | ×  |
|-----------------------------------|--------------|-------------------|-----------|---------|------------------------|---------------------------|-----|-------------|----|
|                                   | ทั่วไป       | ชุดงาน            |           |         |                        |                           |     |             |    |
|                                   | พารามิเตะ    | อร์               |           |         | ธุรกรรมลูกค้า          | (                         | 2   | เลือก       | ٦. |
|                                   | พิมพ์ร       | กายละเอียด: [     |           |         | รหัสลูกด้า:            | 94*                       |     | ด่าเริ่มต้น |    |
|                                   | 🔘 ช่างทั     | แที่              |           |         | แหล่งเงิน:             | 2000                      |     | ตัวเลือก    |    |
| $\frown$                          | วันที่เรื    | ั่มต้น:           |           |         | หน่วยงาน:              | b00*                      |     |             |    |
| $\begin{pmatrix} 1 \end{pmatrix}$ | วันที่สี่    | นสุด:             | 30/9/2016 |         | กองทุน:                |                           |     |             |    |
|                                   | 🔾 รหัสข      | วงวันที่ —        |           |         | ล้ำนวนเงิน:            |                           |     |             |    |
|                                   | รหัสข่       | <b>งงวันที่</b> : |           |         | วันที่และเวลาที่แก้ไข: |                           |     |             |    |
|                                   |              |                   |           |         | <b>ใ</b> บสำคัญ:       |                           |     |             |    |
|                                   |              |                   |           |         | ตัวเลือกปัจจุบัน       |                           |     |             |    |
|                                   |              |                   |           |         | เครื่องพิมพ์:          | ApeosPort-II 5010 (หน้าร่ |     |             |    |
|                                   |              |                   |           |         | พิมพ์สื่อกลาง:         | จอภาพ ∨                   |     |             |    |
|                                   |              |                   |           |         |                        |                           |     |             |    |
|                                   |              |                   |           |         |                        | ទាក                       | าลง | ยกเลิ       | n  |
| ŵ                                 | เมพ์รายละเอี | ยดธุรกรรม         |           |         |                        |                           |     |             |    |

|                                                                                | ปึงบประมาณ 2559 | ปีงบประมาณ 2560 | ปีงบประมาณ 2561 |  |  |  |
|--------------------------------------------------------------------------------|-----------------|-----------------|-----------------|--|--|--|
| 3. เลือกขอบเขตของรายงานที่หน้าจอ "ผู้ตรวจสอบบัญชีลูกค้า-รายงาน(1-1000)" ดังนี้ |                 |                 |                 |  |  |  |
| (TAB กำหนดช่วง)                                                                |                 |                 |                 |  |  |  |
| 3.1รหัสลูกค้า                                                                  | 94*             | 94*             | 94*             |  |  |  |
| 3.2.หน่วยงาน                                                                   | ใส่รหัสหน่วยงาน | ใส่รหัสหน่วยงาน | ใส่รหัสหน่วยงาน |  |  |  |
| 3.3.แหล่งเงิน                                                                  | 2000            | 2000            | 2000            |  |  |  |

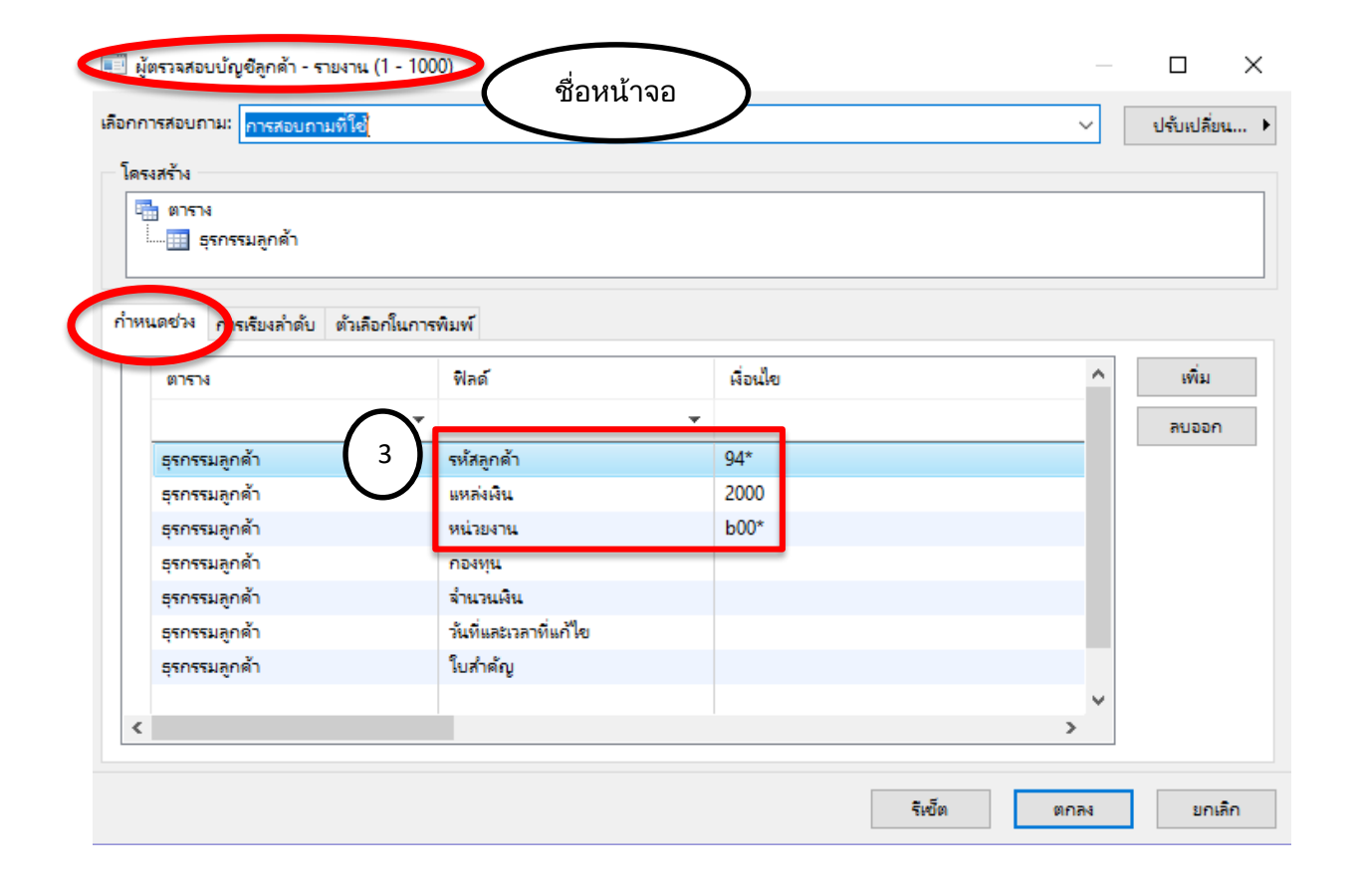

|                                                                                         | ปีงบประมาณ 2559       | ปีงบประมาณ 2560       | ปีงบประมาณ 2561       |  |  |
|-----------------------------------------------------------------------------------------|-----------------------|-----------------------|-----------------------|--|--|
| 4.เลือก TAB "ตัวเลือกในการพิมพ์"                                                        |                       |                       |                       |  |  |
| 4.1 ช่วงการพิมพ์                                                                        | ติ๊กเครื่องหมาย "ถูก" | ติ๊กเครื่องหมาย "ถูก" | ติ๊กเครื่องหมาย "ถูก" |  |  |
| 4.2.พิมพ์ผลรวมสุดท้าย ติ๊กเครื่องหมาย "ถูก" ติ๊กเครื่องหมาย "ถูก" ติ๊กเครื่องหมาย "ถูก" |                       |                       |                       |  |  |
| 5.คลิก ตกลง เพื่อออกจากหน้าจอ "ผู้ตรวจสอบบัญชีลูกค้า-รายงาน(1-1000)"                    |                       |                       |                       |  |  |

| 🔜 ผู้ตรวจสอบปัญชีลูกด้า - รายงาน (1 - 1000)                                                                      |     |           | ×     |
|----------------------------------------------------------------------------------------------------|-----|-----------|-------|
| เลือกการสอบถาม: การสอบถามที่ใช้                                                                                  | ปร่ | ับเปลี่ยน | (a) 🕨 |
| โดรงสร้าง                                                                                                    |     |           |       |
| กำหนดช่วง การเรียงลำดับ ตัวเลือกในการพิมพ์<br>ช่วงการพิมพ์:่⊠ พิมพ์ผลรวมอย่างเดียว:ลยหัวช้อย่อยชี่มีต่าซ้ำออกไป: |     |           |       |
| 4.1         4.2                                                                                                  |     |           |       |
|                                                                                                    |     |           |       |
| 5                                                                                                    |     | ยกเ       | ลึก   |

| พารามเตอร                | ธุรกรรมลูกด้า          |                           | เลือก       |
|--------------------------|------------------------|---------------------------|-------------|
| พิมพ์รายละเอียด:         | รหัสลูกด้า:            | 94*                       | ด่าเริ่มต้น |
| 🖲 ช่วงวันที่             | แหล่งเงิน:             | 2000                      | ตัวเลือก    |
| วันที่เริ่มต้น:          | หน่วยงาน:              | b00*                      |             |
| วันที่สิ้นสุด: 30/9/2016 | กองทุน:                |                           |             |
| 🔵 รหัสช่วงวันที่         | จำนวนเงิน:             |                           |             |
| รหัสช่วงวันที่:          | วันที่และเวลาที่แก้ไข: |                           |             |
|                          | ใบสำคัญ:               |                           |             |
|                          | ตัวเลือกปัจจุบัน       |                           |             |
|                          | เครื่องพิมพ์:          | ApeosPort-II 5010 (หน้าร่ |             |
|                          | พิมพ์สื่อกลาง:         | จอภาพ ∨                   |             |
|                          |                        |                           |             |

6. คลิก "ตกลง" เพื่อให้ระบบเรียกรายงานตามที่ต้องการ จะได้หน้ารายงานสรุปยอดลูกหนี้

 2.2 เรียกรายงานทะเบียนลูกหนี้คงค้างจากรายงานชื่อ "ธุรกรรมที่เปิด" โดย เลือก ระบบบัญชีลูกหนี้>รายงาน>ธุรกรรม>ลูกค้า>ธุรกรรมที่เปิด
 จะได้หน้าจอ "ธุรกรรมที่เปิด(1)" และเลือกรายการดังตารางต่อไปนี้

|                                                                 | ปีงบประมาณ 2559 | ปีงบประมาณ 2560 | ปีงบประมาณ 2561 |  |  |  |
|-----------------------------------------------------------------|-----------------|-----------------|-----------------|--|--|--|
| 1. ธุรกรรมคงค้างต่อ                                             | 30/09/2016      | 30/09/2017      | 30/09/2018      |  |  |  |
| 2.คลิก เลือก เพื่อเข้าสู่หน้าจอ "ธุรกรรมที่เปิด-รายงาน(1-1000)" |                 |                 |                 |  |  |  |

| หรือหน้าจอ<br>หรือหน้าจอ                            | >                                                                            |                                      | _   |                      | ×  |
|-----------------------------------------------------|------------------------------------------------------------------------------|--------------------------------------|-----|----------------------|----|
| พารามิเตอร์<br>1 รุรกรรมดงด้างต่อ: <u>30/9/2016</u> | ลูกด้า<br>รหัสลูกด้า:                                                        | 94*                                  | 2   | เลือก<br>ด่าเริ่มต้น |    |
|                                                     | ธุรกรรมลูกด้า —<br>ใบสำคัญ:<br>แหล่งเงิน:<br>หน่วยงาน:<br>ตัวเลือกปัจจุบัน — | 2000<br>B00*                         |     | ตาเลอก               |    |
|                                                     | เครื่องพิมพ์:<br>พิมพ์สื่อกลาง:                                              | ApeosPort-II 5010 (หน้าร่<br>จอภาพ 🗸 | กลง | ยกเลิ                | 'n |
| ธุรกรรมดงต้างต่อ                                    |                                                                              |                                      |     |                      |    |

|                                           | ปีงบประมาณ 2559 | ปีงบประมาณ 2560 | ปีงบประมาณ 2561 |  |  |
|-------------------------------------------|-----------------|-----------------|-----------------|--|--|
| หน้าจอ "ธุรกรรมที่เปิด – รายงาน (1-1000)" |                 |                 |                 |  |  |
| 3.เลือก TAB : กำหนดช่วง                   |                 |                 |                 |  |  |
| 3.1.รหัสลูกค้า                            | 94*             | 94*             | 94*             |  |  |
| 3.2.แหล่งเงิน                             | 2000            | 2000            | 2000            |  |  |
| 3.3.หน่วยงาน                              | ใส่รหัสหน่วยงาน | ใส่รหัสหน่วยงาน | ใส่รหัสหน่วยงาน |  |  |

| โครงสร้าง                 |                   |        |     |     |
|---------------------------|-------------------|--------|-----|-----|
| 📺 ตาราง                   |                   |        |     |     |
| ธรกรรมลกด้า               |                   |        |     |     |
| กำหนดช่วง กรเรียงลำดับ ต่ | ว้เลือกในการพิมพ์ |        |     |     |
|                           | el                | de la  |     |     |
| ตาราง                     | WAG               | เงอนเข | 17  | (1) |
|                           |                   | ·      | ลบอ | ออก |
| ลูกค้า                    | รห้สลูกด้า        | 94*    |     |     |
| ธุรกรรมลูกด้า             | ใบสำคัญ           |        |     |     |
| ธุรกรรมลูกด้า             | แหล่งเงิน         | 2000   |     |     |
| ธุรกรรมลูกด้า             | หน่วยงาน          | B00*   |     |     |
|                           |                   |        |     |     |
|                           |                   |        |     |     |
|                           |                   |        |     |     |
|                           |                   |        |     |     |
| <                         |                   |        | >   |     |

|                                                                  | ปีงบประมาณ 2559       | ปีงบประมาณ 2560       | ปีงบประมาณ 2561       |  |  |  |
|------------------------------------------------------------------|-----------------------|-----------------------|-----------------------|--|--|--|
| หน้าจอ "ธุรกรรมที่เปิด – รายงาน (1-1000)"                        |                       |                       |                       |  |  |  |
| 4.เลือก TAB : ตัวเลือกในการพิมพ์                                 |                       |                       |                       |  |  |  |
| 4.1 ช่วงการพิมพ์                                                 | ติ๊กเครื่องหมาย "ถูก" | ติ๊กเครื่องหมาย "ถูก" | ติ๊กเครื่องหมาย "ถูก" |  |  |  |
| 4.2.พิมพ์ผลรวมสุดท้าย                                            | ติ๊กเครื่องหมาย "ถูก" | ติ๊กเครื่องหมาย "ถูก" | ติ๊กเครื่องหมาย "ถูก" |  |  |  |
| 5.คลิก ตกลง เพื่อออกจากหน้าจอ "ธุรกรรมที่เปิด – รายงาน (1-1000)" |                       |                       |                       |  |  |  |

| 📰 ธุรกรรมที่เปิด - รายงาน (1 - 1000)                                  | —          |            | ×     |
|-----------------------------------------------------------------------|------------|------------|-------|
| เลือกการสอบถาม: การสอบถามที่ใช้ 🗸                                     | ป          | รับเปลี่ยน | (a) 🕨 |
| โตรงสร้าง                                                             |            |            |       |
| 🖷 ตาราง                                                               |            |            | ^     |
|                                                                       |            |            | ~     |
| กำหนดช่วง การเรียงลำเญ ตัวเลือกในการพิมพ์ 4                           |            |            |       |
| ช่วงการพิมพ์: 🔽 พิมพ์ผลรวมอย่างเดียว: 🗌 ลบห้วข้อย่อยที่มีค่าซ้ำออกไป: |            |            |       |
| พิมพ์ผลรวมสุดท้าย: 🗹 ลบผลรวมของกลุ่มออก ถ้าผลรวมเหมือนกัน: 🗌          |            |            |       |
|                                                                       |            |            |       |
|                                                                       |            |            |       |
|                                                                       |            |            |       |
|                                                                       |            |            |       |
|                                                                       |            |            |       |
|                                                                       |            |            |       |
| $\sim$                                                                |            |            |       |
| ริเซ็ต 5 [ตก                                                          | <b>7</b> 4 | ยกเ        | ลึก   |

| 🜉 ธุรกรรมที่เปิด (1)                       |                                 |                           | - 🗆 🗙               |
|--------------------------------------------|---------------------------------|---------------------------|---------------------|
| ทั่วไป ชุดงาน                              |                                 |                           |                     |
| พารามิเตอร์<br>ธุรกรรมดงด้างต่อ: 30/9/2016 | ลูกค้า                          | 04*                       | เลือก               |
|                                            | รหกรุกษา:<br>ธุรกรรมลูกด้า —    | 94                        | พาเรมตน<br>ตัวเลือก |
|                                            | ใบสำคัญ:                        |                           |                     |
|                                            | แหล่งเงิน:                      | 2000                      |                     |
|                                            | หน่วยงาน:<br>ตัวเลือกปัจจุบัน — | B00"                      |                     |
|                                            | เครื่องพิมพ์:                   | ApeosPort-II 5010 (หน้าร่ |                     |
|                                            | พิมพ์สี่อกลาง:                  | จอภาพ 🗸                   |                     |
|                                            |                                 |                           |                     |
|                                            |                                 | 6                         | กลง ยกเลิก          |
| การเลือกและการตั้งค่าของการค้นหางาน        |                                 |                           |                     |

 6. คลิก "ตกลง" เพื่อให้ระบบเรียกรายงานตามที่ต้องการ จะได้หน้ารายงานทะเบียนลูกหนี้ คงเหลือ 3. เรียกรายงานแยกประเภทรายตัวเจ้าหนี้

3.1 เรียกรายงานสรุปเจ้าหนี้จากรายงานชื่อ "Vendor auditor" โดย เลือก ระบบบัญชีเจ้าหนี้>รายงาน>ธุรกรรม>ผู้จัดจำหน่าย>Vendor auditor

| 🏄 М        | crosoft Dynamics AX - Kasetsart University [AOS2: รหัสรอบเวลา - 2295] - [1 - 1000]                              |   |
|------------|----------------------------------------------------------------------------------------------------|---|
| $\bigcirc$ |                                                                                                    | _ |
|            | 🖻 🖶   🖶 💼   米 🎙 📋   井 🦶   🔺   🎽   🎯 🖩 🗐                                                                         |   |
| 11-        |                                                                                                    |   |
| »          | 🔲 สถานที่                                                                                                    | ĩ |
| цsа        | 🚺 สมครายวัน                                                                                                    |   |
| ili        |                                                                                                    | 1 |
| ž          | 📊 รายงาน                                                                                                    | ٩ |
| Z          | 🕀 ข้อมูลพื้นฐาน                                                                                                 |   |
| win        | ่⊟ ธุรกรรม                                                                                                    | ٩ |
| ŭnej-      | ห้วย้อการซื้อ                                                                                                   | ٩ |
| Junn       | บรรทัดใบส่งซื้อ                                                                                                 | 1 |
| >          | 🖃 ใบแล้งหนี้                                                                                                    |   |
|            | ธุรกรรมใบแจ้งหนี้ที่เปิดด้างไว้                                                                                 |   |
|            | ข้อมูลจำเพาะของใบแจ้งหนึ่                                                                                       |   |
|            | รามงานธรกรรมเจ้าหนึ                                                                                             | 4 |
|            | 🗀 มูลตลาหนาย                                                                                                    |   |
|            | 1 III 1 III 1 III 1 III 1 III 1 III 1 III 1 III 1 III 1 III 1 III 1 III 1 III 1 III 1 III 1 III 1 III 1 III 1 I |   |
|            | ธรกรรมผู้จัดจำหน่าย (New)                                                                                       | 1 |
|            | ธุรกรรมผู้จัดจำหน่าย *                                                                                          |   |
|            | <u>ประวัติโดยเรียงตายร</u> ารรม                                                                                 |   |
|            | Vendor auditor                                                                                                  | 4 |
|            | ไปขออนุมัติจ่าย                                                                                                 | 4 |
|            | ไปขออนุมัติไอนผ่านธนาดาร                                                                                        | 3 |
|            | รายงานเขยออนุ่มตลาย (ivew)                                                                                      |   |

#### จะได้หน้าจอ "Vendor auditor(1)" และเลือกรายการดังตารางต่อไปนี้

|                                                              | ปีงบประมาณ 2559 | ปีงบประมาณ 2560 | ปีงบประมาณ 2561 |  |  |  |
|--------------------------------------------------------------|-----------------|-----------------|-----------------|--|--|--|
| 1.วันที่สิ้นสุด                                              | 30/09/2016      | 30/09/2017      | 30/09/2018      |  |  |  |
| 2.คลิกเลือก เพื่อกำหนดรายละเอียด/ขอบเขตของรายงาน จะได้หน้าจอ |                 |                 |                 |  |  |  |
| "Vendor auditor-รายงาน(1-1000)"                              |                 |                 |                 |  |  |  |

| พารามิเตอร์        |           | ธุรกรรมผู้จัดจำหน่าย   | ( 2                   | เลือก (a)     |    |
|--------------------|-----------|------------------------|-----------------------|---------------|----|
| พิมพ์รายละเอียด:   |           | บัญชีผู้จัดจำหน่าย:    | 20*,21*,22*,23*,24*   | ด่าเริ่มต้น ( | b) |
| 🖲 ช่วงวันที่ ———   |           | ใบสำคัญ:               |                       | ตัวเลือก (ด   | :) |
| วันที่เริ่มต้น:    |           | แหล่งเงิน:             | 2000                  |               |    |
| วันที่สิ้นสุด:     | 30/9/2016 | หน่วยงาน:              | b12*                  |               |    |
| 🔿 รหัสช่วงวันที่ — |           | วันที่และเวลาที่แก้ไข: |                       |               |    |
| รหัสช่วงวันที่:    |           | กองทุน:                |                       |               |    |
|                    |           | ตัวเลือกปัจจุบัน       |                       |               |    |
|                    |           | เครื่องพิมพ์:          | \\psdptsa\Hewlett-Pac |               |    |
|                    |           | พิมพ์สื่อกลาง:         | จอภาพ 🗸               |               |    |
|                    |           |                        |                       |               |    |

|                                                                   | ปีงบประมาณ 2559     | ปีงบประมาณ 2560     | ปีงบประมาณ 2561     |  |  |
|-------------------------------------------------------------------|---------------------|---------------------|---------------------|--|--|
| 3. เลือกขอบเขตของรายงานที่หน้าจอ "Vendor auditor (1-1000)" ดังนี้ |                     |                     |                     |  |  |
| (TAB กำหนดช่วง)                                                   |                     |                     |                     |  |  |
| 3.1.บัญชีผู้จัดจำหน่าย                                            | 20*,21*,22*,23*,24* | 20*,21*,22*,23*,24* | 20*,21*,22*,23*,24* |  |  |
| 3.2.หน่วยงาน                                                      | ใส่รหัสหน่วยงาน     | ใส่รหัสหน่วยงาน     | ใส่รหัสหน่วยงาน     |  |  |
| 3.3.แหล่งเงิน                                                     | 2000                | 2000                | 2000                |  |  |

| /endor auditor - รายงาน (1 - | 1000)                 |                     |            |        | -     |        |
|------------------------------|-----------------------|---------------------|------------|--------|-------|--------|
| การสอบถาม: การสอบถามที่ใช้   |                       |                     |            | ~      | ปรับแ | ไลี่ยน |
| รงสร้าง                      |                       |                     |            |        |       |        |
| ี่ ตาราง                     |                       |                     |            |        |       |        |
| ธุรกรรมผูลดลาหนาย            |                       |                     |            |        |       |        |
| นดช่วง การเรียงลำดับ ตัวเลือ | กในการพิมพ์           |                     |            |        |       |        |
|                              | हो <i>- र</i>         | đa Na               |            |        |       |        |
| ตาราง                        | พลต                   | เงอนเข              |            | i      |       | 67121  |
|                              |                       | <b>*</b>            |            |        |       | ลบออก  |
| ธุรกรรมผู้จัดจำหน่าย         | หน่วยงาน              | b12*                |            |        |       |        |
| ธุรกรรมผู้จัดจำหน่าย         | แหล่งเงิน             | 2000                |            |        |       |        |
| ธุรกรรมผู้จัดจำหน่าย         | บัญขีผู้จัดจำหน่าย    | 20*,21*,22*,23*,24* |            |        |       |        |
| ธุรกรรมผู้จัดจำหน่าย         | ใบสำคัญ               |                     |            |        |       |        |
| ธุรกรรมผู้จัดจำหน่าย         | วันที่และเวลาที่แก้ไข |                     |            |        |       |        |
| ธุรกรรมผู้จัดจำหน่าย         | กองทุน                |                     |            |        |       |        |
| ธุรกรรมผู้จัดจำหน่าย         | ใบสำคัญ               |                     |            |        |       |        |
|                              |                       |                     |            |        | /     |        |
|                              |                       |                     |            | >      |       |        |
|                              |                       |                     |            |        |       |        |
|                              |                       |                     | รีเชโต (ค) | 0023   |       | ขอเรื่ |
|                              |                       |                     | (C)        | PERMIT |       | 211165 |

|                                                               | ปีงบประมาณ 2559       | ปีงบประมาณ 2560       | ปีงบประมาณ 2561       |  |  |
|---------------------------------------------------------------|-----------------------|-----------------------|-----------------------|--|--|
| 4.เลือก TAB "ตัวเลือกในการพิมพ์"                              |                       |                       |                       |  |  |
| 4.1 ช่วงการพิมพ์                                              | ติ๊กเครื่องหมาย "ถูก" | ติ๊กเครื่องหมาย "ถูก" | ติ๊กเครื่องหมาย "ถูก" |  |  |
| 4.2.พิมพ์ผลรวมสุดท้าย                                         | ติ๊กเครื่องหมาย "ถูก" | ติ๊กเครื่องหมาย "ถูก" | ติ๊กเครื่องหมาย "ถูก" |  |  |
| 5.คลิก ตกลง เพื่อออกจากหน้าจอ "Vendor auditor-รายงาน(1-1000)" |                       |                       |                       |  |  |

| 📰 Vendor auditor - ראשרא (1 - 1000)                               |    |             | ×     |
|-------------------------------------------------------------------|----|-------------|-------|
| เลือกการสอบถามม                                                   | ٩  | ปรับเปลี่ยน | (a) 🕨 |
| โดรงสร้าง                                                         |    |             |       |
| เมื่อ เป็น เป็น เป็น เป็น เป็น เป็น เป็น เป็น                     |    |             |       |
| กำหนดช่วง การเรียงส์ นี่ ตัวเลือกในการพิมพ์ 4                     |    |             |       |
| ช่างการพิมพ์: 🕢 พิมพ์ผลรามอย่างเดียว: 🗌 ลบหัวข้อปอบทมด่าข้ำออกไป: |    |             |       |
| พิมพ์ผลรวมสุดท้าย: 🗹 ลบผลรวมของกลุ่มออก ถ้าผลรวมเหมือนกัน: 🗌      |    |             |       |
|                                                                   |    |             |       |
| 4.2                                                               |    |             |       |
|                                                                   |    |             |       |
|                                                                   |    |             |       |
|                                                                   |    |             |       |
|                                                                   |    |             |       |
|                                                                   | AN | ยกเ         | ลิก   |

| 🙀 Vendor auditor (1)                |                                         | – 🗆 X           |
|-------------------------------------|-----------------------------------------|-----------------|
| ทั่วไป ชุดงาน                       |                                         |                 |
| พารามิเตอร์                         | ธุรกรรมผู้จัดจำหน่าย                    | เกือก (a)       |
| พิมพรายละเอียด: 🔄                   | บัญชีผู้จัดจำหน่าย: 20*,21*,22*,23*,24* | ด่าเริ่มต้น (b) |
| 🔘 ช่วงวันที่                        | ใบสำคัญ:                                | ตัวเลือก (c)    |
| วันที่เริ่มต้น:                     | แหล่งเงิน: 2000                         |                 |
| วันที่สิ้นสุด: 30/9/2016            | หน่วยงาน: b12*                          |                 |
| 🔿 รหัสช่างวันที่                    | วันที่และเวลาที่แก้ไข:                  |                 |
| รหัสข่วงวันที่:                     | กองทุน:                                 |                 |
|                                     | ตัวเลือกปัจจุบัน                        |                 |
|                                     | เครื่องพิมพ์: \\psdptsa\Hewlett-Pac     | i l             |
|                                     | พิมพ์สื่อกลาง: จอภาพ 🗸                  |                 |
|                                     | _                                       |                 |
|                                     | 6                                       | ตกลง ยกเลิก     |
| การเลือกและการตั้งค่าของการค้นหางาน |                                         |                 |

6. คลิก "ตกลง" เพื่อให้ระบบเรียกรายงานตามที่ต้องการ จะได้หน้ารายงานสรุปยอดเจ้าหนี้

ดังภาพ

| "                                                                                                    | <b>ตัวอย่างหน้าแร</b><br><sub>ปันหม้</sub><br>237.882.40<br>43.763.00 | 9330<br>142019<br>1933032      |
|----------------------------------------------------------------------------------------------------|-----------------------------------------------------------------------|--------------------------------|
| 日前         作用用():           National 2000         2000           National 2000         2000           Nathalowed ana                                                                                                    | ตัวอย่างหน้าแร<br><br>237.882.40<br>43.763.00                         | 57<br>1442019<br>19:30:02      |
| ໂດ້ທີ່ສະຊິມ<br>ໂດ້ມີການ ແກ່ນ<br>ໂດ້ມີການ ໂດ້ມີ ແມ່ນ<br>ໂດ້ມີການ ໂດ້ມີ ແມ່ນ<br>ໂດ້ມີການ ເປັນ<br>ເປັນການ ເປັນ<br>ເປັນ<br>ເປັນການ ເປັນ<br>ເປັນ<br>ເປັນ<br>ເປັນ<br>ເປັນ<br>ເປັນ<br>ເປັນ<br>ເປັນ                                                                                                    | 43,763.00                                                             | 371<br>114(2019<br>19:30:02    |
| ເອັດ ແມ່ນ<br>ເອັດ ແມ່ນໄປການ<br>ເປັນການເຊິ່ງ ແມ່ນ<br>ເປັນການເຊິ່ງ ແມ່ນ<br>ເປັນການ<br>ເປັນການ<br>ເປັນການ<br>ເປັນການ<br>ເປັນການ<br>ເປັນການ<br>ເປັນການ<br>ເປັນການນີ້ວ່າ ເປັນການ<br>ເປັນການ<br>ເປັນການ<br>ເປັນການ<br>ເປັນການ<br>ເປັນການ<br>ເປັນການ<br>ເປັນການ<br>ເປັນການ<br>ເປັນການນີ້ວຍ ແມ່ນ<br>ເປັນການນີ້ວຍ ແມ່ນ<br>ເປັນນີ້ວຍ ແມ່ນ<br>ເປັນນີ້ວຍ ແມ່ນນີ້ວຍານີ້ວຍ ແມ່ນ<br>ເປັນນີ້ວຍ ແມ່ນ<br>ເປັນນີ້ວຍ ແມ                                                                                                    | Фильди<br>237.882.40<br>43.763.00                                     | พลัก 1<br>1/4/2019<br>19:30:02 |
|                                                                                                    | <del>ນຳແກເລັນ</del><br>237.002.40<br>43.763.00                        | พลัก 1<br>1/4/2019<br>19:30:02 |
| Colonameserand<br>dor auditor<br>หร้างแร้ง ชื่อ<br>ชั่งแร้ง ชื่อ<br>ชั่งแร้ง ชั่ง<br>ชั่งแร้ง ชั่ง<br>ชั่งแร้ง ชั่ง<br>ชั่งแร้ง ชั่ง<br>ชั่งแร้ง ชั่ง<br>ชังยุ่งสร้าง<br>ชังยุ่งสร้าง<br>ชังยุง<br>ชังยาง<br>ชังยาง<br>ชีงยาง<br>ชังยาง<br>ชีงยาง<br>ชังยาง<br>ชังยาง<br>ชีงยาง<br>ชังยาง<br>ชังยาง | Фильйи<br>237.882.40<br>43.763.00                                     | 987 1<br>1/4/2019<br>19:30:02  |
| Alexandersetational<br>defairs and a set of the set of the set o                                                                                                    | 4454436<br>237,002.40<br>43,763.00                                    | 1/4/2019<br>19:30:02           |
| Construction         Construction           Antimize         Construction           Antimize         Construction           Antis         Construction                                                                                                    | จำเวนอิน<br>237,882.40<br>43,763.00                                   | 19.3032                        |
| Marming         65         เสรียสการและคู่ หมายสารคระคู่เสรียง           10000000         เสรียสการและคู่ หมายสารคระคู่เสรียง         (G)         20000000001           10000000         เสรียสการคระคู่ เสรียง         (G)         2000000001           10000000         เสรียสการคระคู่เสรียง         (G)         2000000001           100000000         เสรียสการคระคู่เสรียง         (G)         2000000001           100000000         เสรียสการคระคู่เสรียง         (G)         2000000001           100000000         (G)         2000000001         (G)           1000000001         (G)         2000000001         (G)           1000000001         (G)         2000000001         (G)           100000001         (G)         200000001         (G)           100000001         (G)         200000001         (G)           100000001         (G)         200000001         (G)           100000001         (G)         200000001         (G)           100000001         (G)         200000001         (G)           100000001         (G)         100000001         (G)           100000001         (G)         100000001         (G)           100000001         (G)         1000000001                                                                                                    | Слетны<br>237.882.40<br>43.763.00                                     |                                |
|                                                                                                    | 237.002.40<br>43.763.00                                               |                                |
| ##25212 ທີ່ທ່ານຊື່ການ, "ບໍ່ຕໍ່ສູ້, 2019, 201900,0001     #25212 ທີ່ທ່ານຊື່ການ, "ບໍ່ຕໍ່ສູງ, 2019, 2019, 201                                                                                                    | 237.882.40<br>43,763.00                                               |                                |
| 200221         ທ້າຍໃຫ້ກາງເປັນຄະດາຊີ ໂຮ້ອີ ເຮາະຄື         2002         20020002001           200220         ທ້າຍໃຫ້ກາງເຮົາເຮົາເຮົາເປັນຄະດາຊີ (ຮະຫະການສະຖິງແຫຼງແຫຼງແຫຼງ) ກຳຄື         2002         20020002001           200220         ທ້າຍໃຫ້ ເຮົາເຮົາເຮົາເປັນຄະດາຊີ (ຮະຫະການສະຖິງແຫຼງແຫຼງແຫຼງ) ກຳຄື         2002         20020002001           200220         ທ້າຍໃຫ້ ເຮົາເຮົາເຮົາເປັນຄະດາຊີ (ຮະຫະການສະຖິງແຫຼງແຫຼງແຫຼງ) ກຳຄື         2002         2002000201           200220         ທ້າຍໃຫ້ ເຮົາເຮົາເຮົາເປັນຄະດາຊີ (ຮະຫະການສະຖິງແຫຼງແຫຼງແຫຼງ)         2002         2002000201           200220         ທ້າຍໃຫ້ ເຮົາເຮົາເປັນສະຖິງແຫຼງແຫຼງ         2002         2002000201           200220         ທ້າຍໃຫ້ ເຮົາເຮົາເປັນສະຖິງແຫຼງແຫຼງ         2002         2002000201           200220         ທ້າຍໃຫ້ ເຮົາເຮົາເປັນສະຖິງແຫຼງແຫຼງ         2002         2002000201           200220         ທ້າຍເຫັງ ເຮົາເປັນສະຖາຊີ (ຮະຫະການສະຊີ (ຮະຫະການສະຊີ (ຮະຫ                                                                                                    | 237,882.40<br>43,763.00                                               |                                |
| 200300 ເຈົ້າປະຊັກກຳດ້ານເປັນ ແລະ (2007) (201 200900000)     2009000001     2009000001     2009000001     2009000001     2009000001     2009000001     2009000001     2009000001     2009000001     2009000001     2009000001     2009000001     2009000001     2009000001     2009000001     2009000001     2009000001     2009000001     2009000001     2009000001     2009000001     2009000001     2009000001     2009000001     2009000001     2009000001     2009000001     2009000001     2009000001     2009000001     2009000001     2009000001     2009000001     2009000001     2009000001     2009000001     2009000001     2009000001     2009000001     2009000001     2009000001     2009000001     2009000001     2009000001     2009000001     2009000001     2009000001     2009000001     2009000001     2009000001     2009000001     2009000001     2009000001     2009000001     2009000001     2009000001     2009000001     2009000001     2009000001     2009000001     2009000001     2009000001     2009000001     2009000001     2009000001     2009000001     2009000001     2009000001     2009000001     2009000001     2009000001     2009000001     2009000001     2009000001     2009000001     2009000001     2009000001     2009000001     2009000001     2009000001     2009000001     2009000001     2009000001     2009000001     2009000001     2009000001     2009000001     2009000001     2009000001     2009000001     2009000001     2009000001     2009000001     2009000001     2009000001     2009000001     2009000001     2009000001     2009000001     2009000001     2009000001     2009000001     2009000001     2009000001     2009000001     2009000001     2009000001     2009000001     2009000001     2009000001     2009000001     2009000001     2009000001     2009000001     2009000001     2009000001     2009000001     2009000001     2009000001     2009000001     2009000001     2009000001     2009000001     2009000001     2009000001     2009000001     2009000001     2009000001     2009000001     2009000001     2009000001     2009000001                                                                                                    | 237.002.40<br>43,763.00                                               |                                |
| 2023/2021 មត្រឹម នៃកម្មវិធី នេះមករោធក(ប្រទេសចើរេ) ទំហឺង 2020)     2023/2021 មត្រឹម កែមានធំនេះមករាធិក ទំហឹង 2020     2023/2021 មត្រឹម កែមានធំនេះមករាធិក ទំហឹង     2023/2021 មត្រឹម កែមានធំនេះមករាធិក ទំហឹង     2023/2021 មត្រឹម កែមានធំនេះមករាធិក ទំហឹង     2023/2021 មត្រឹម កែមានធំនេះមករាធិក ទំហឹង     2023/2021 មត្រឹម កែមានធំនេះមករាធិក ទំហឹង     2023/2021 មត្រឹម កែមានធំនេះមករាធិក ទំហឹង     2023/2021 មត្រឹម កែមានធំនេះមករាធិក ទំហឹង     2023/2021 មត្រឹម កែមានធំនេះមករាធិក ទំហឹង     2023/2021 មត្រឹម កែមានធំនេះមករាធិក ទំហឹង     2023/2021 មត្តិទំហឹង នេះមករាធិក ទំហឹង     2023/2021 មត្តិទំហឹង នេះមករាធិក ទំហឹង     2023/2021     2029/202201     2029/202201     2029/202201     2029/202201     2029/202201     2029/202201                                                                                                    | 237.882.40<br>43.763.00                                               |                                |
|                                                                                                    | 43,763.00                                                             |                                |
| 2022/2020         ประเทศ เป็นสาราร์ เป็น         2003         2003/2020           2022/2020         ประเทศ เป็นสาราร์         2003         2003/2020           2022/2020         ประเทศ เป็นสาราร์         2003         2003/2020           2022/2020         ประเทศ เป็นสาราร์         2003         2003/2020           2022/2020         ประเทศ เป็นสาราร์         2003         2003/2020           2022/2020         ประเทศ เป็นสาราร์         2012         2003/2020           2022/2020         ประเทศ เป็นสาราร์         2012         2003/2020           2022/2020         ประเทศ เป็นสาราร์         2012         2003/2020           2022/2020         ประเทศ เป็นสาราร์         2012         2003/2020           2022/2020         ประเทศ เป็นสาราร์         2012         2003/2020           2022/2020         ประเทศ เป็นสาราร์         2012         2003/2020           2022/2020         ประเทศ เป็นสาราร์         2012         2003/2020                                                                                                    | 43,763.00                                                             |                                |
|                                                                                                    | 45,105,00                                                             |                                |
| ទី២៥1210 សមិន ខេតិនាស័យនៅលេខ័ណ្ឌដំណេងស័លនេខ្មាយណារំ ១៩៣ 221000100201<br>2010011 សមិន ខេតិការ៉ា នេទាសែនទៅ ភីមិនដែល នំហើន ១៩៣ 221000100201<br>2010010 សមិន ខេតិការ៉ា នេទាសែនទៅ ភីមិនដែល នំហើន 221000100201                                                                                                    |                                                                       |                                |
| 25500511 เปลี่ยน แต่สำหวังของสังสังเมืองให้เมืองใน<br>10000500 เปลี่ยน เพร็งโลก (1992) จำกัด 0257 21000100201<br>10005001 เปลี่ยน บุลที่สารเลืองกังไม่สารีกลี 0257 21000100221                                                                                                    |                                                                       |                                |
| 2002005 ปริษัท ที่ 6 ใจ (1992) จำกัด 0551 210701010201<br>2002003 ปริษัท บุญพิศิการพันทร์ จำกัด 0551 210701010201                                                                                                    |                                                                       |                                |
| Lifest Ungelight with a contract 210101010201                                                                                                    |                                                                       |                                |
| 210101010201                                                                                                    |                                                                       |                                |
| 0001140 เรียนไปและร่วมเพียงขึ้นเหตุร์ ร่าก่อ 001 2101010201                                                                                                    |                                                                       |                                |
| 3002300 ปรีษัท สอามอุนิมตรี จำหัด GD2 210101010001                                                                                                    |                                                                       |                                |
| 30133265 ปริษัท อาส์เซิเอียเชตต์สอนต์สองรีส จำกัด <u>003</u> 2101010201                                                                                                    |                                                                       |                                |
| <u>หรือว่าสร</u> ิ ปลีขักแล้ตรานต์ โดริน เส้นเลอส์ น้ำกัด <u>(265)</u> 2101010201                                                                                                    |                                                                       |                                |
| - มีชื่อ ชื่อ เป็น โดย สองที่วนสอร์ น่ากัด Gen 21090101201                                                                                                    |                                                                       |                                |
| Concerned and a second second se                                                                                                    |                                                                       |                                |
| -300778 ušeu anius ded sinia OEI 2101010201                                                                                                    |                                                                       |                                |
| 40004207 เพิษัท คือ การระชาโหลูขันด์ น่าท่อ QEN 210101010201                                                                                                    |                                                                       |                                |
| 👾 😳 🖓 มีและมาย์เกี่ยนั้น 🔅 😳 🖓 นาย์เกี่ยน 🖓 🖓                                                                                                    |                                                                       |                                |
| 10000111 มริษัท พิษุศวิ มูนิเพล นำกัด OEI 210101010201                                                                                                    |                                                                       |                                |
| STATEST UNIVERSITY AND AND AND AND AND AND AND AND AND AND                                                                                                    |                                                                       |                                |
| Control Control (Control (Contro) (Control (Contro) (Control (Contro) (Contro) (Contro) (Contro)                                                                                                    |                                                                       |                                |
| 4002001 Uten to apue ta Unine ( 17/6 0021 210101010201                                                                                                    | 467 364 00                                                            |                                |
| 47043577 ปริษัท ปริเพณ อัสเทม จำกัด <u>GB1</u> 2101010201                                                                                                    |                                                                       |                                |
| <u>เกิรราชสร</u> บริษัท อันทอร์แตรีน จำกัด <u>GBN</u> 2101010201                                                                                                    | 24,460.46                                                             |                                |
| KTUTINY USer Hufu astaucu(Unimedius) sinta (051 21001010201                                                                                                    |                                                                       |                                |
| 100100 UNW IALOA CAFUGA KONTA SINA (201 2101010201                                                                                                    |                                                                       |                                |
| 2002/12 UNIV BERIEVEL END STRE 2020 2009/01/2201                                                                                                    |                                                                       |                                |
| (100000) เสีร้าง โกษาอาามปลอดกั้ง ถึงต้อว สอบกันอการโล (385) 210101010201                                                                                                    | 66.000.00                                                             |                                |
| 1010000 เพิษีของสมัติการอง ต่อนโพรง น่าศต (189) 210101010201                                                                                                    | **!***!**                                                             |                                |
| 61020818 เพิล์เหมล์เหลือล เป็นมีเพิล์อล เป็นนี้เพิล์อล์ น้ำทั้ด <u>GB1</u> 210101010201                                                                                                    |                                                                       |                                |
| 2105.100 ปริษัท เปลลปีกเลส จำกัด <u>GUN</u> 210101010201                                                                                                    |                                                                       |                                |

| 🔝 Vendor auditor - รายงาน                                                                  |                                                             |                                                                                                    | - 0                                                                          |
|--------------------------------------------------------------------------------------------|-------------------------------------------------------------|----------------------------------------------------------------------------------------------------|------------------------------------------------------------------------------|
| ไฟล์ แก้ใข เครื่องมือ ด                                                                    | กำสั่ง วิธีใช้                                              |                                                                                                    |                                                                              |
| 🖶 🖷   🐂 🛼   🍆                                                                              | ¶₂   <mark>¶3</mark>                                        |                                                                                                    |                                                                              |
| กำหนดข่วง<br>ตาราง<br>ธุรกรรมผู้จัดจำหน่าย<br>ธุรกรรมผู้จัดจำหน่าย<br>ธุรกรรมผู้จัดจำหน่าย | ซิลต์<br>แหล่งใน<br>ยัญชีงได้ตล่าหน่าย<br>วันที<br>หน่าดงาน | ก้านและวัง<br>2000<br>207.21*22*23*24*<br>                                                                                       | ตัวอย่างหน้าสุดท้าย                                                          |
| <u>มหาวิทยาลัยเกษตรตาสตร์</u><br>Vendor auditor                                            |                                                             |                                                                                                    | หม้า 6<br>1/4/2019<br>19:30:02                                               |
| มลรวมสุดที่:                                                                               |                                                             | <u>โพซี่ฟล์การละปัญ หมายเลขบัญช์</u><br>GEN 2101010101<br>GEN 2101010201<br>GEN 21010201<br>GEN 210102019801<br>GEN 210204010201 | <u>สำนานสิน</u><br>-2.192.43<br>-1.442,571.09<br>-700.161.00<br>-2144.924.52 |

3.2 เรียกรายงานทะเบียนเจ้าหนี้คงค้างจากรายงานชื่อ "ธุรกรรมใบแจ้งหนี้ที่เปิดค้างไว้" โดย เลือก ระบบบัญชีเจ้าหนี้>รายงาน>ธุรกรรม>ใบแจ้งหนี้>ธุรกรรมใบแจ้งหนี้ที่เปิดค้างไว้

| 🦄 N             | licrosoft Dynamics AX - Kasetsart University [AOS2: รห้สรอบเรลา - 2211] - [1 - 1000]                                                                                                    |  |
|-----------------|----------------------------------------------------------------------------------------------------|--|
| 0               | 🕢 🗢 🔠 🕨 1000 🕨 บัญฮเจ้าหนี้ 🕨 ปัญฮเจ้าหนี้ พื้นที่                                                                                                    |  |
|                 |                                                                                                    |  |
| A               |                                                                                                    |  |
| »               | 🔳 สถานที่                                                                                                    |  |
| ร์เปรด          | 📳 สมุดรายวัน 👻                                                                                                    |  |
| - un            | 📠 รายงาน 🔨                                                                                                    |  |
| . เหมาะเขามหมาย | <ul> <li>⊮ ข้อมูลพื้นฐาน</li> <li>⇒ ธรกรรม</li> <li>มีบสังชื้อ<br/>หัวข้อการชื้อ<br/>เพราะในน่าเส้ะ</li> <li>มีบแล้งหนี้</li> <li>ธุรกรรมใบแล้งหนี้ที่เปิดด้างไว้</li> <li>ข้อมูลล่าเพาะของใบแล้งหนี้</li> <li>รายงานธุรกรรมเร้าหนี้</li> <li>ฐลัดล่าหน่าย</li> <li>รายการบัญชี</li> <li>ธุรกรรม</li> <li>ธุรกรรม</li> <li>ธุรกรรม</li> <li>ธุรกรรม</li> <li>ธุรกรรม</li> <li>ธุรกรรม</li> <li>ธุรกรรม</li> <li>ธุรกรรม</li> <li>ธุรกรรม</li> <li>ธุรกรรม</li> <li>พัฒนาน่าย (New)</li> <li>ธุรกรรมผู้จัดสำหน่าย *</li> </ul> |  |
|                 | ประวัติโดยเรียงตามธุรกรรม<br>Vendor auditor                                                                                                    |  |

|                            | ปีงบประมาณ 2559      | ปีงบประมาณ 2560                  | ปีงบประมาณ 2561 |
|----------------------------|----------------------|----------------------------------|-----------------|
| 1. ธุรกรรมคงค้างต่อ        | 30/09/2016           | 30/09/2017                       | 30/09/2018      |
| 2.คลิก เลือก เพื่อเข้าสู่เ | หน้าจอ "พิมพ์รายการข | <b>เองใบแจ้งหนี้ผู้จัดจำหน่า</b> | เย(1-1000)"     |

จะได้หน้าจอ "ธุรกรรมใบแจ้งหนี้ที่เปิดค้างไว้(1)" และเลือกรายการดังตารางต่อไปนี้

| โป ธุรกรรมใบแจ้งหนี่ที่เปิดด้างไว้ (1) ชื่อห      | น้าจอ                  |                           | -  |             | × |
|---------------------------------------------------|------------------------|---------------------------|----|-------------|---|
| ทั่วไป ชุดงาน                                     |                        |                           |    |             |   |
| พารามิเตอร์                                       | ผู้จัดจำหน่าย          | (                         | 2  | เลือก       |   |
| ที่มีค่ำอธิบายรายการ:                             | บัญชีผู้จัดจำหน่าย:    | 20*,21*,22*,23*,24*       |    | ด่าเริ่มต้น |   |
| ธุรกรรมดงด้างต่อ: 30/9/2016 🎆                     | ธุรกรรมผู้จัดจำหน่าย – |                           |    | ตัวเลือก    |   |
|                                                   | แหล่งเงิน:             | 2000                      |    |             |   |
| $\smile$                                          | หน่วยงาน:              | b12*                      |    |             |   |
|                                                   | วิเคราะห์:             |                           |    |             |   |
|                                                   | วันที่:                |                           |    |             |   |
|                                                   | ตัวเลือกปัจจุบัน       |                           |    |             |   |
|                                                   | เครื่องพิมพ์:          | ApeosPort-II 5010 (หน้าร่ |    |             |   |
|                                                   | พิมพ์สี่อกลาง:         | จอภาพ 🗸                   |    |             |   |
|                                                   |                        |                           |    |             |   |
|                                                   |                        | ตก                        | 84 | ยกเลิ       | ก |
| พิมพ์ค่ำอธิบายรายการแทนรายละเอียดส่วนลดเงินสดหรือ | ai?                    |                           |    |             |   |

|                                                        | ปีงบประมาณ 2559     | ปีงบประมาณ 2560     | ปีงบประมาณ 2561     |  |  |
|--------------------------------------------------------|---------------------|---------------------|---------------------|--|--|
| หน้าจอ "พิมพ์รายการของใบแจ้งหนี้ผู้จัดจำหน่าย(1-1000)" |                     |                     |                     |  |  |
| 3.เลือก TAB : กำหนดา                                   | ช่วง                |                     |                     |  |  |
| 3.1.บัญชีผู้จัดจำหน่าย                                 | 20*,21*,22*,23*,24* | 20*,21*,22*,23*,24* | 20*,21*,22*,23*,24* |  |  |
| 3.2.แหล่งเงิน                                          | 2000                | 2000                | 2000                |  |  |
| 3.3.หน่วยงาน                                           | ใส่รหัสหน่วยงาน     | ใส่รหัสหน่วยงาน     | ใส่รหัสหน่วยงาน     |  |  |

| <ol> <li>พีย<br/>เลือกกา</li> </ol> | มพ์รายการของใบแจ้งหนึ่ผู้จัดจำหน่าย (1<br>ารสอบถาม: การสอบถามที่ใช่ | - 1000) ชื่อหน้า   |                     | ~    | □ ×<br>ปรับเปลี่ยน (a) ▶ |
|-------------------------------------|---------------------------------------------------------------------|--------------------|---------------------|------|--------------------------|
| โคร                                 | งสร้าง                                                              |                    |                     |      |                          |
|                                     | ] ตาราง<br>                                                         |                    |                     |      | <b>^</b>                 |
| กำหเ                                | แดช่วง คระเรียงลำดับ ตัวเลือกในการ                                  | พิมพ์              |                     |      |                          |
|                                     | ตาราง                                                               | ฟิลด์              | เงื่อนไข            |      | เพิ่ม                    |
|                                     | •                                                                   | •                  |                     |      | ลบออก                    |
|                                     | ผู้จัดจำหน่าย                                                       | บัญขีผู้จัดจำหน่าย | 20*,21*,22*,23*,24* |      |                          |
|                                     | ธุรกรรมผู้จัดจำหน่าย 3                                              | แหล่งเงิน          | 2000                |      |                          |
|                                     | ธุรกรรมผู้จัดจำหน่าย                                                | หน่วยงาน           | b12*                |      |                          |
|                                     | ธุรกรรมผู้จัดจำหน่าย                                                | วิเคราะห           |                     |      |                          |
|                                     | ธุรกรรมผู้จัดจำหน่าย                                                | วันที่             |                     |      |                          |
|                                     |                                                                     |                    |                     |      |                          |
|                                     |                                                                     |                    |                     |      |                          |
|                                     |                                                                     |                    |                     |      |                          |
| <                                   |                                                                     |                    |                     | >    |                          |
|                                     |                                                                     |                    | ริเซโต (e)          | ตกลง | ยกเลิก                   |

|                                                        | ปีงบประมาณ 2559       | ปีงบประมาณ 2560          | ปีงบประมาณ 2561       |  |  |
|--------------------------------------------------------|-----------------------|--------------------------|-----------------------|--|--|
| หน้าจอ "พิมพ์รายการของใบแจ้งหนี้ผู้จัดจำหน่าย(1-1000)" |                       |                          |                       |  |  |
| 4.เลือก TAB : ตัวเลือก                                 | ในการพิมพ์            |                          |                       |  |  |
| 4.1 ช่วงการพิมพ์                                       | ติ๊กเครื่องหมาย "ถูก" | ติ๊กเครื่องหมาย "ถูก"    | ติ๊กเครื่องหมาย "ถูก" |  |  |
| 4.2.พิมพ์ผลรวมสุดท้าย                                  | ติ๊กเครื่องหมาย "ถูก" | ติ๊กเครื่องหมาย "ถูก"    | ติ๊กเครื่องหมาย "ถูก" |  |  |
| 5.คลิก ตกลง เพื่อออกจ                                  | จากหน้าจอ "พิมพ์รายก  | าารของใบแจ้งหนี้ผู้จัดจำ | หน่าย(1-1000)"        |  |  |

| พิมพ์รายการของใบแจ้งหนี่ผู้จัดจำหน่าย (1 - 1000)                                            | -      |          | ×        |
|---------------------------------------------------------------------------------------------|--------|----------|----------|
| เลือกการสอบกาม: การสอบกามที่ใช้                                                             | ปรับเป | ไลี่ยน ( | a) 🕨     |
| โตรงสร้าง                                                                                   |        |          |          |
|                                                                                             |        |          | <b>^</b> |
| กำหนดช่วง การเรียงลำนั้น ตัวเลือกในการพิมพ์ 4                                               |        |          |          |
| ช่วงการพิมพ์: 🗹 พิมพ์ผลรวมอย่างเดียว: 🗌 ลบหัวข้อย่อยที่มีค่าซ้ำออกไป:                       |        |          |          |
| พิมพ์ผลรวมสุดท้าย:         เองผลรวมของกลุ่มออก ถ้าผลรวมเหมือนกัน:           4.1         4.2 |        |          |          |
| (5)                                                                                         |        |          |          |
|                                                                                             |        |          |          |
| รีเซ็ต (e) ตกลง                                                                             |        | ยกเลิ    | ก        |

| ารามิเตอร์                  | ผู้ฉัดจำหน่าย          |                           | เลือก       |
|-----------------------------|------------------------|---------------------------|-------------|
| ที่มีคำอธิบายรายการ:        | บัญชีผู้จัดจำหน่าย:    | 20*,21*,22*,23*,24*       | ด่าเริ่มต้น |
| ธุรกรรมดงด้างต่อ: 30/9/2016 | ธุรกรรมผู้จัดจำหน่าย – |                           | ตัวเลือก    |
|                             | แหล่งเงิน:             | 2000                      |             |
|                             | หน่วยงาน:              | b12*                      |             |
|                             | วิเคราะห์:             |                           |             |
|                             | วันที่:                |                           |             |
|                             | ตัวเลือกปัจจุบัน       |                           |             |
|                             | เครื่องพิมพ์:          | ApeosPort-II 5010 (หน้าร่ |             |
|                             | พิมพ์สื่อกลาง:         | จอภาพ 🗸                   |             |
|                             |                        |                           |             |

6. คลิก "ตกลง" เพื่อให้ระบบเรียกรายงานตามที่ต้องการ จะได้หน้ารายงานทะเบียนเจ้าหนี้
 คงเหลือดังภาพ

#### ตัวอย่างรายงานหน้าแรก

|                                         |                       |                 |                             |                          |             |               |              |                           |                                               |                                 |                  | _            |
|-----------------------------------------|-----------------------|-----------------|-----------------------------|--------------------------|-------------|---------------|--------------|---------------------------|-----------------------------------------------|---------------------------------|------------------|--------------|
| ได้ แก้ไข เครือง<br>                    | เมือ ค่าส่ง           | 751e/           |                             |                          |             |               | _            |                           |                                               |                                 | _                | _            |
| • 😼   🐂 🏪                               | 1 🐂 🍡                 | <b>-</b>        |                             |                          |             |               |              |                           |                                               |                                 |                  |              |
|                                         |                       |                 |                             |                          |             |               |              |                           |                                               |                                 |                  |              |
| ALMEN .                                 |                       |                 | -                           |                          |             |               |              |                           |                                               |                                 |                  |              |
| 71                                      | 630                   |                 | n warts h                   |                          |             |               |              |                           |                                               |                                 |                  |              |
| รารรณผู้จัดเจ้าพนาย                     | 1042541               | *               | 2000                        |                          |             |               |              |                           |                                               |                                 |                  |              |
| sossanjana wutuu<br>Sodowiter           | 90.00                 | Ni.<br>Kadhushu | D12*<br>30* 31* 33* 33* 34* |                          |             |               |              |                           |                                               |                                 |                  |              |
|                                         |                       |                 |                             |                          |             |               |              |                           |                                               |                                 |                  |              |
| สาวสองของสาสตร<br>                      |                       |                 |                             |                          |             |               |              |                           |                                               |                                 |                  | 2/4/201      |
| รกรรมใบแจ้งหนีทีเปิดศ้า                 | alt .                 |                 |                             |                          |             |               |              |                           |                                               |                                 |                  | 11:41:2      |
| urdidest many                           | 6                     |                 | Totalak                     |                          |             |               |              |                           |                                               |                                 |                  |              |
| 0-0103544023341                         | สายสุนสายสาร์ต        | n5 91           |                             | _                        |             |               |              |                           |                                               |                                 |                  |              |
|                                         |                       |                 |                             |                          |             |               |              |                           | จำนวนส่วนอดอินสตั้นสกุ                        |                                 |                  |              |
| ut vity                                 | 765                   | Traiting.       |                             | Conversion of the second | 10000       | Sources       | anpilu       | รายวงสินใหม่ไหม่หมือ      | adu                                           | seeplutopilu SaRutsuae          | 2090201          |              |
| 3626127200AV00001                       | 9/10/2014             |                 |                             | 16,183.75                | -16,183.75  |               | 1/765        | 16,183.75                 |                                               | -16,183.75                      | 9/10/2014        | 11           |
| 3828127200CV00007<br>5828127200A\800074 | 10/10/2014            |                 | 16,183.75                   | 14 477 50                | 16,183.75   |               | <u>1/34</u>  | 16,183.75                 |                                               | 16,183.75                       | 11/10/2014       | 11           |
| 582B127200CV00143                       | 19/6/2015             |                 | 14 177 50                   | 14,177.00                | -14,1/7.50  |               | 50%          | 14,177.50                 |                                               | -14,177,50                      | 17/6/2015        | ler.         |
| 592B127200AV00009                       | 5/11/2015             |                 | 14,177.00                   | 13,161,00                | -13,161,00  |               | 100          | 13,161.00                 |                                               | -13,161.00                      | 5/11/2015        | 1st          |
| 592B127200CV00014                       | 19/11/2015            |                 | 13 161 00                   | 10,101.00                | 13 161 00   |               | 1/34         | 13 161 00                 |                                               | 13 161 00                       | 10/11/2015       | 1st          |
| 392B127200AV00036                       | 21/1/2016             |                 | 13,101.00                   | 2.140.00                 | -2.140.00   |               | 974A         | 2.140.00                  |                                               | -2.140.00                       | 21/1/2016        | 1sr          |
| 82B127200CV00070                        | 8/2/2016              |                 | 2,140.00                    |                          | 2,140.00    |               | 1/24         | 2,140.00                  |                                               | 2,140.00                        | 8/2/2016         | lu           |
|                                         |                       |                 |                             |                          |             |               | 100          |                           |                                               |                                 |                  |              |
| ng thij Son S mainte                    | 6                     |                 | Zombala                     | _                        |             |               |              |                           |                                               |                                 |                  |              |
| 0-0105520018901                         | uthin Sergiff (a      | สมารถสร้างสมาร์ |                             | _                        |             |               |              |                           |                                               |                                 |                  |              |
|                                         |                       |                 |                             |                          |             |               |              |                           | Construction                                  |                                 |                  |              |
| white                                   | 201                   | ในเรืองนี้      |                             | รามหนึ่งในโลร์อยู่       | 12000       | Monthaly      | anaide       | รายหมิงในรัพเป็นหลวง      | <ul> <li>A sector constraint (CAP)</li> </ul> | ระอองในสาวเป็น วันใจสามอง       | 2. Sector Sector | and dealers  |
| 02012000004                             | 15/0/2016             | 15001120        |                             | 84 705 00                | 84 705 00   |               |              | 64 705 00                 |                                               | 84 705 00                       |                  | -            |
| 592B12P100646                           | 9/9/2016              | 11601187        |                             | 172 147 40               | -04,730.00  |               | 100          | 172 147 40                |                                               | -04,730.00                      |                  | 1er          |
|                                         |                       |                 |                             | -237 882 40              | -237 882 40 |               | 100          | -237 882 40               |                                               | -84 735 00                      |                  |              |
|                                         |                       |                 |                             |                          |             |               |              |                           |                                               |                                 |                  |              |
| ວິຊາທີ່ຜູ້ຮັດຮ່າງແມ່ນ                   | <u>6</u>              |                 | สการประวัน                  | _                        |             |               |              |                           |                                               |                                 |                  |              |
| 0-0105531078489                         | ນອີລັກ ເວເບີ້ສ ລະບ    | arfurta Girla   |                             |                          |             |               |              |                           |                                               |                                 |                  |              |
|                                         |                       |                 |                             |                          |             |               |              |                           | รามาสามออริเสติแสด                            |                                 |                  |              |
| istoly.                                 | Tasi                  | Instead         |                             | จานานไปใปประหย่          | 12000       | Scoules       | anpiliu      | จาะหมันในสะหมู่ในสกุลเงิน | adu                                           | และออุโนสกุลเงิน วันที่ให้สวนลอ | วิเมือวมกำหนด    | and when a   |
| 82B12P100669                            | 19/9/2016             | 592B12PO00079   |                             | 3.531.00                 | -3.531.00   |               | U744         | 3.531.00                  |                                               | -3.531.00                       |                  | โซ           |
| 392B12P100679                           | 22/9/2016             | 07715           |                             | 8,025.00                 | -8,025.00   |               | 1744         | 8,025.00                  |                                               | -8,025.00                       |                  | 1sr          |
| 92B12P100680                            | 22/9/2016             | 07716           |                             | 11,021.00                | -11,021.00  |               | 5/745        | 11,021.00                 |                                               | -11,021.00                      |                  | 1sr          |
| 62B12P100681                            | 22/9/2016             | DS01-59090016   |                             | 21,186.00                | -21,186.00  |               | U744         | 21,186.00                 |                                               | -21,186.00                      |                  | โซ           |
|                                         |                       |                 |                             | -43,763.00               | -43,763.00  |               | 1/7/4        | -43,763.00                |                                               | -3,531.00                       |                  |              |
| บที่ผู้ใดจำหน่าย                        | 6                     |                 | Zorstalu                    | _                        |             |               |              |                           |                                               |                                 |                  |              |
| 9-0105548032391                         | ហើម៉ា ដេ ដោយគឺ ដ      | i Gwinof siyin  |                             |                          |             |               |              |                           |                                               |                                 |                  |              |
| 100                                     | 2.0                   | Suntant         |                             | condulation              |             | Monthealth    | anadr:       | Constation and Toronto    | จำนวนส่วนอดเวินสต้นสกุ                        | maniference suiter              | Sullive vitros   |              |
| 5000 1000000 1                          | 0072016               | ND/2550/006     |                             | 107.004.00               | 107.00.00   | and the roams | or parts     | 107.00                    | 2015                                          | 107.004.00                      | AMPOUNT MUS      | - superial 1 |
| 00012010001                             | 8/8/2010              | HWY20091000     |                             | 407,364.00               | -467,364.00 |               | 1000<br>1000 | 467,364.00                |                                               | -407,384.00                     |                  | 10           |
|                                         |                       |                 |                             |                          |             |               |              |                           |                                               |                                 |                  |              |
| nymyse@wicw<br>0-0105547121541          | Si united and a state |                 | - Securitarian              | _                        |             |               |              |                           |                                               |                                 |                  |              |
|                                         | STATE OF A LOCAT      |                 |                             |                          |             |               |              |                           | รายวงสามอดกินสตั้นสก                          |                                 |                  |              |
|                                         | Test                  | ในประหย่        |                             | จากระบบให้เหมืองร้องมี   | 12000       | Southers      | anjadis      | จานวนในประหมีในสรุดอิน    | adu                                           | และคลุมันสารเล่น วันที่ไปสามอด  | ระสัครมากและ     | antikal      |
| istoliy                                 |                       |                 |                             |                          | 24 480 48   |               | 1000         | 24 480 48                 |                                               | 24 480 48                       |                  | โซ           |
| utority<br>62812P100696                 | 27/9/2016             | 035312          |                             | 24,460.46                | -24,400.40  |               | _            | 21,100.10                 |                                               | -24,400.40                      |                  |              |
| ahalay<br>328 12P100696                 | 27/9/2016             | 035312          |                             | -24,460.46               | -24,460.46  |               | 170          | -24,460.46                |                                               | -24,460.46                      |                  |              |
| 1989<br>128129100696                    | 27/9/2016             | 036312          | Steambache                  | -24,460.46               | -24,460.46  |               | 100          | -24,460.46                |                                               | -24,460.46                      |                  |              |

## ตัวอย่างรายงานหน้าสุดท้าย

| 🔝 พิมพ์รายการของใบแล                    | จังหนึ่ผู้จัดจำ | หน่าย                     |                     |                   |               |           |              |                              |                        |                               |                |                      |
|-----------------------------------------|-----------------|---------------------------|---------------------|-------------------|---------------|-----------|--------------|------------------------------|------------------------|-------------------------------|----------------|----------------------|
| ไฟล์ แก้ไข เครื่อง                      | มือ คำส่ง       | ารใช้                     |                     |                   |               |           |              |                              |                        |                               |                |                      |
| 🚍 🚚   😘 🛼                               | 1 🐂 🔩           | - <b>-</b>                |                     |                   |               |           |              |                              |                        |                               |                |                      |
|                                         |                 |                           |                     |                   |               |           |              |                              |                        |                               |                |                      |
| nimmento                                |                 |                           |                     |                   |               |           |              |                              |                        |                               |                |                      |
| 6753                                    | Rod             |                           | ()WWADI             |                   |               |           |              |                              |                        |                               |                |                      |
| สุรกรรมผู้จัดจำหน่าย                    | UM/Sec          | bu<br>Chi                 | 2000                |                   |               |           |              |                              |                        |                               |                |                      |
| signed multiple                         | Urg/Bi          | (Sectoria)                | 20",21",22",23",24" |                   |               |           |              |                              |                        |                               |                |                      |
| มหาวิทยาล์แกษครศาสตร์                   |                 |                           |                     |                   |               |           |              |                              |                        |                               |                | พลัก 24              |
| ธุรกรรมใบแจ้งหนี้ที่เเ                  | ปัดค้างไว้      |                           |                     |                   |               |           |              |                              |                        |                               |                | 2/4/2019<br>11:41:20 |
| -                                       | 2.4             | Sector                    | 6                   | and distant of    | 12002         | Storebulu | acada        | ระวงนี้เรื่องรับเป็นสายเนื้อ | จำนวนส่วนลอดินสอในสฤ   | และคลในสองมัน วันได้เสรียงค   | Automotives    | 10050051             |
| 592B127200P100003                       | 28/4/2016       | 592B127200PE00003         |                     | 10.000.00         | -10.000.00    |           | N/W          | 10.000.00                    |                        | -10.000.00                    | 28/4/2016      | โช                   |
| 592B127100Pl00001                       | 28/4/2016       | 592B127100PE00001         |                     | 10,000.00         | -10,000.00    |           | 1.764        | 10,000.00                    |                        | -10,000.00                    | 28/4/2016      | โช                   |
| 592B127200P100005                       | 3/5/2016        | 592B127200PE00005         |                     | 1,080.00          | -1,080.00     |           | 1076A        | 1,080.00                     |                        | -1,080.00                     | 3/5/2016       | โซ                   |
| 05/26127200IN00018<br>5928127100IN00017 | 10/5/2016       |                           | 10,000.00           |                   | 10,000.00     |           | <u>1/740</u> | 10,000.00                    |                        | 10,000.00                     | 10/5/2016      | 197                  |
| 5928127100IN00017                       | 14/5/2016       | 592B127200PE00004         | 10,000.00           | 1 620 00          | -1 620.00     |           | 1044         | 1 820 00                     |                        | -1 620 00                     | 14/5/2016      | ed<br>Ter            |
| 592B127200IN00019                       | 19/5/2016       |                           | 1,080.00            | 1,020.00          | 1,080.00      |           | 1/144        | 1,080.00                     |                        | 1,080.00                      | 19/5/2016      | โช                   |
| 592B127200IN00020                       | 19/5/2016       |                           | 1,620.00            |                   | 1,620.00      |           | 1/144        | 1,620.00                     |                        | 1,620.00                      | 19/5/2016      | โช                   |
| 592B127200P100006                       | 3/6/2016        | 592B127200PE00008         | 540.00              | 540.00            | -540.00       |           | <u>1/304</u> | 540.00                       |                        | -540.00                       | 3/6/2016       | โซ                   |
| 5928127200IN00022                       | 20/02/010       | 502B127200DE00007         | 540.00              | 25,000,00         | 25 000 00     |           | 104          | 25 000 00                    |                        | 25 000 00                     | 20/0/2016      | tes<br>for           |
| 592B127200P100008                       | 29/9/2016       | 592B127200PE00008         |                     | 25,000.00         | -25.000.00    |           | 1/144        | 25,000.00                    |                        | -25.000.00                    | 29/9/2016      | โซ                   |
| 592B127100P100002                       | 29/9/2016       | 592B127100PE00002         |                     | 20,000.00         | -20,000.00    |           | M764         | 20,000.00                    |                        | -20,000.00                    | 29/9/2016      | ใช                   |
| 592B127100P100003                       | 29/9/2016       | 592B127100PE00003         |                     | 20,000.00         | -20,000.00    |           | 1/1M         | 20,000.00                    |                        | -20,000.00                    | 29/9/2016      | โซ                   |
|                                         |                 |                           |                     | -90,000.00        | -90,000.00    |           | 1/704        | -90,000.00                   |                        | -90,000.00                    |                |                      |
| <b>Orgitalises</b> towards              | 6               |                           | Sombala             |                   |               |           |              |                              |                        |                               |                |                      |
| 24-B79020010                            | minuskeritati   | 121                       |                     |                   |               |           |              |                              |                        |                               |                |                      |
|                                         |                 |                           |                     |                   |               |           |              |                              | จำนวนส่วนจดอินสดในสก   |                               |                |                      |
| lutrity                                 | 201             | โบเลิเพรี                 | รัพ                 | วแล้นในในปรีกหนึ่ | напор         | Sombalu   | anjadis      | จำแวนอินในสระหน์ในสกุลอิน    | ลดีน                   | ขอดดุงในสารณัน วันที่ในส่วนอด | วิเพื่อระกาษแล | อามุมัศแล้ว          |
| 592B12P100667                           | 22/9/2016       | 592B12PE00435             |                     | 4,824.00          | -4,824.00     |           | <u>1/300</u> | 4,824.00                     |                        | -4,824.00                     |                | โช                   |
|                                         |                 |                           |                     | -4,824.00         | -4,824.00     |           | 100          | -4,824.00                    |                        | -4,824.00                     |                |                      |
| มัญชีผู้จัดจำหน่าย                      | 6               |                           | Sombala             |                   |               |           |              |                              |                        |                               |                |                      |
| 24-NTH4FPRR30000                        | sheBartholon    | nenus Wilhelmus Lambregts |                     |                   |               |           |              |                              |                        |                               |                |                      |
|                                         |                 |                           |                     |                   |               |           |              |                              | จำนวนส่วนอดเงินสตในสกุ |                               |                |                      |
| Turhely                                 | 2.07            | โนเรียพมี                 | จำน                 | านอิปปประเทศ      | useep.        | Sumpage   | anjadiu      | จำนวนอินไหนจิพนิโนสกุลอิน    | ลเงิน                  | ขอดดุสันสกุลเงิน วิเทริมสวนลด | วิมรัครับการแล | อนุมัติสร้า          |
| 572B127100AV00006                       | 18/2/2014       |                           | 18 200 00           | 16,200.00         | -16,200.00    |           | <u>1/744</u> | 16,200.00                    |                        | -16,200.00                    | 18/2/2014      | lui<br>Iur           |
| 572B127100AV00010                       | 18/3/2014       |                           | 10,200.00           | 16 200 00         | -18 200.00    |           | 1/100        | 16 200.00                    |                        | -16 200.00                    | 18/3/2014      | โช                   |
| 572B127100CV00125                       | 25/3/2014       |                           | 16,200.00           |                   | 16,200.00     |           | 1.744        | 16,200.00                    |                        | 16,200.00                     | 25/3/2014      | โช                   |
| 572B127100AV00016                       | 21/4/2014       |                           |                     | 16,200.00         | -16,200.00    |           | 1.744        | 16,200.00                    |                        | -16,200.00                    | 21/4/2014      | ใช                   |
| 5/28127100CV00138                       | 29/4/2014       |                           | 16,200.00           | 48 200 00         | 16,200.00     |           | <u>1/744</u> | 16,200.00                    |                        | 16,200.00                     | 29/4/2014      | 11                   |
| 572B127100CV00144                       | 28/5/2014       |                           | 18 200 00           | 10,200.00         | -10,200.00    |           | 10 M         | 16 200 00                    |                        | 16 200.00                     | 28/5/2014      | โซ                   |
| 572B127100AV00028                       | 23/6/2014       |                           | 10,200.00           | 16,200.00         | -16,200.00    |           | 1/144        | 16,200.00                    |                        | -16,200.00                    | 23/6/2014      | โช                   |
| 572B127100CV00153                       | 27/6/2014       |                           | 16,200.00           |                   | 18,200.00     |           | M7M          | 16,200.00                    |                        | 16,200.00                     | 27/6/2014      | โช                   |
| 572B127100AV00034                       | 18/7/2014       |                           | 18 200 00           | 16,200.00         | -16,200.00    |           | <u>1/764</u> | 16,200.00                    |                        | -16,200.00                    | 18/7/2014      | Tel<br>Ser           |
| 572B127100AV00040                       | 22/8/2014       |                           | 10,200.00           | 16 200 00         | -18 200.00    |           | 10 M         | 18 200.00                    |                        | -16 200.00                    | 25/8/2014      | ใช                   |
| 572B127100CV00171                       | 25/8/2014       |                           | 16,200.00           |                   | 16,200.00     |           | 1/14         | 16,200.00                    |                        | 16,200.00                     | 25/8/2014      | โช                   |
| 572B127100AV00046                       | 19/9/2014       |                           |                     | 16,200.00         | -16,200.00    |           | M764         | 16,200.00                    |                        | -16,200.00                    | 19/9/2014      | โซ                   |
| 572B127100CV00180                       | 23/9/2014       |                           | 16,200.00           |                   | 16,200.00     |           | <u>1/164</u> | 16,200.00                    |                        | 16,200.00                     | 23/9/2014      | โซ                   |
| 5626127100AV00005<br>5828127100C\/00008 | 16/10/2014      |                           | 18 040 00           | 16,848.00         | -15,848.00    |           | <u>1/144</u> | 10,848.00                    |                        | -10,848.00                    | 16/10/2014     | tti<br>Ter           |
| 582B127100AV00011                       | 20/11/2014      |                           | 10,646.00           | 16.848.00         | -16.848.00    |           | N/260        | 16.848.00                    |                        | -16.848.00                    | 20/11/2014     | โช                   |
| 582B127100CV00017                       | 24/11/2014      |                           | 16,848.00           |                   | 16,848.00     |           | 1/164        | 16,848.00                    |                        | 16,848.00                     | 24/11/2014     | โช                   |
| 582B127100AV00018                       | 23/12/2014      |                           |                     | 16,848.00         | -16,848.00    |           | 1/144        | 16,848.00                    |                        | -16,848.00                    | 23/12/2014     | โช                   |
| 5626127100CV00026                       | 24/12/2014      |                           | 16,848.00           |                   | 16,848.00     |           | <u>1710</u>  | 16,848.00                    |                        | 16,848.00                     | 24/12/2014     | 14                   |
|                                         |                 |                           |                     |                   |               |           | M.M.         |                              |                        |                               |                |                      |
| และรามสุดท้าย                           |                 |                           | -2.                 | 226,601.19        | -2,144,924.52 |           |              |                              |                        |                               |                |                      |
|                                         |                 |                           |                     |                   |               |           |              |                              |                        |                               |                |                      |